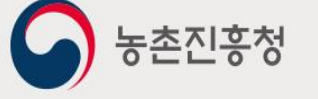

# **농약안전정보시스템** 판매관리인 매뉴얼

<del>농약안전정보시스템</del> Contents

목차

| 1. 메뉴 구조도             |     |
|-----------------------|-----|
| 2. 회원가입 및 로그인         |     |
| 2.1 사이트 접속 주소         | <   |
| 2.2 회원가입              | 2   |
| 2.3 로그인 및 로그아웃        | 8   |
| 2.4 아이디/패스워드 찾기       |     |
| 3. 농약판매관리인교육 메인       | — 1 |
| 4. 마이페이지              | — 1 |
| 4.1 회원정보              | 1   |
| 4.1.1 회원정보수정 및 비밀번호변경 | 1   |
| 4.2 나의 강의실            | 12  |
| 4.3 교육신청              | 1   |
| 4.4 교육수료증출력           | 1   |
| 4.5 농약직권시험수요조사        | 2   |

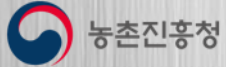

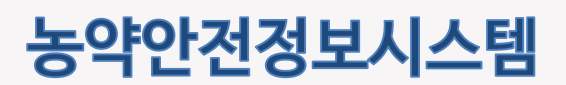

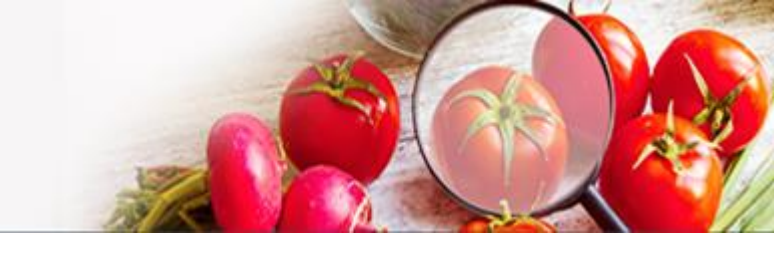

## 1. 메뉴 구조도

판매관리인이 사용하는 전체 메뉴 구조 및 주요 기능에 대한 설명 입니다.

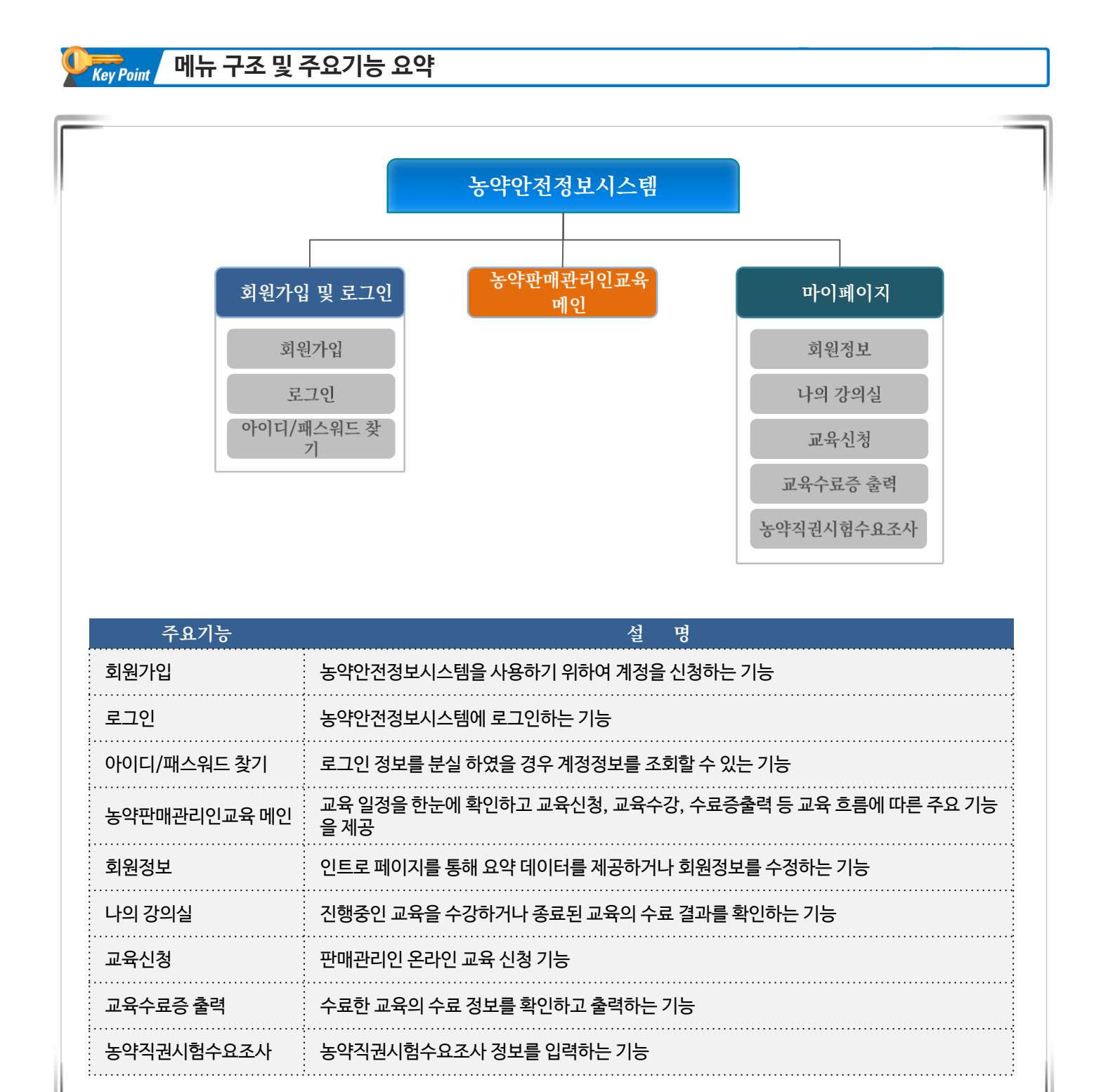

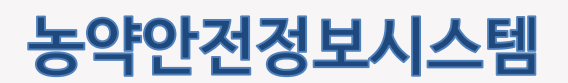

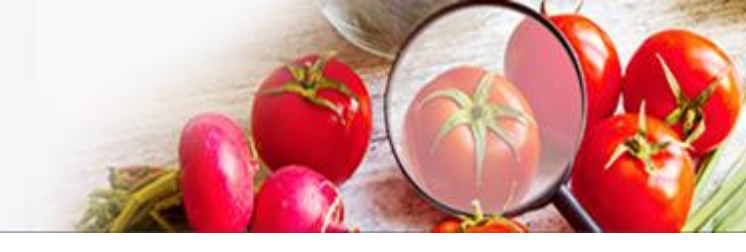

# 2. 회원가입 및 로그인 2.1 사이트 접속 주소

아래와 같이 웹 브라우저의 주소입력란에 http://psis.rda.go.kr 을 입력 하시면 농약안전정보시스템 누리집에 접속할 수 있습니다.

 $\leftarrow \rightarrow \mathbf{C}$   $\bigcirc$  http://psis.rda.go.kr

## 2.2 회원가입

 ○ 농약안전정보시스템의 상단의 로그인 버튼 클릭 -> 로그인 화면에서 회원가입 을 눌러 회원가입 화면으로 이동합니다.

| 민원서비스 | 농약정보                               | 안전정보                                                | 법령/고시/알림                                   | 기관/단체                | 1 로그인 회원개입 Q Ξ             |
|-------|------------------------------------|-----------------------------------------------------|--------------------------------------------|----------------------|----------------------------|
|       |                                    |                                                     |                                            |                      | 🛆   로그인   <b>로그인</b>       |
| 로그인   |                                    |                                                     |                                            |                      |                            |
|       | 농촌진흥<br>퇴<br>아이디를<br>비밀번호<br>아이디 : | 청 농약안가<br>다편리한 정보이<br>입력하세요<br>를 입력하세요<br>찾기   비밀번3 | <b>던정보시스템에</b><br>용및개인화서비스를위<br>로그인<br>호찾기 | 오신 것을 (<br>한로그인이 필요합 | 환영합니다.<br><sup>I-니다.</sup> |

- ① 로그인 버튼을 클릭하여 로그인 화면으로 이동합니다.
- ② 회원가입 버튼을 클릭하여 신청 첫 화면(약관동의)으로 이동합니다

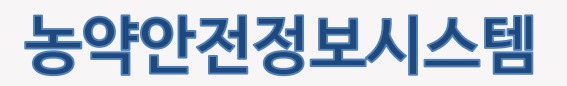

## 2.2 회원가입 (계속)

농약안전정보시스템 회원가입 이용약관 동의 화면입니다.

| 회원가입                                                                                                    |                                                                                                    |                                                                                  |                                                                      |                                                        |
|----------------------------------------------------------------------------------------------------|----------------------------------------------------------------------------------------------------|----------------------------------------------------------------------------------|----------------------------------------------------------------------|--------------------------------------------------------|
| <b>회원유형을 먼저 선택</b> 려<br>회원이되시면 개인맞춤서비스 등 다                                                                                                    | 하시면 보다 편리하게 진형<br>양한 정보를 이용하실 수 있습니다.                                                                                                    | 뱅하실 수 있습니다                                                                       | 라.                                                                   |                                                        |
| 일반사용자 제조/수(                                                                                                    | 2/20412 (10)                                                                                                    | 오<br>판매관리언                                                                       | 수출입방제업                                                               | 소포장판매관리언                                               |
| 1 약관동의                                                                                                    | 2 본인민중 🕨                                                                                                    | ③ 정보입력                                                                           | •                                                                    | 4 가입완료                                                 |
| <br>이용약관 <mark>[필수]</mark>                                                                                                    |                                                                                                    |                                                                                  |                                                                      |                                                        |
| 제1장흥척<br>제1조(목적)<br>본 약관은 농약만전경보시스템 (이하 *<br>기타 필요한 사항을 규정함을 목적으로<br>제2조(약편의 효력과 변경)<br>1.당사이트는 귀하가 본 약편 내용에 통<br>공 행위 및 귀하의 사비스 사용 행위에는<br>2.당사이트는 본 약편을 사전 고자 앞이<br>내고도 하지 마리프 고도<br>(• 동의합니다 · 동의하지 않습<br>· · · · · · · · · · · · · · · · · · · | 당 사이트")이 제공하는 모든 서비스 (이하 "A<br>함니다.<br>역하는 것을 조건으로 귀하에게 서비스를 제<br>본 약관이 우선적으로 적용될 것입니다.<br>[번경함 수 있으며, 변경된 약관은 당 사이트:<br>기대다르 교환(이 하였 드로운 최소/하였보면)<br>니다 | 비스")의 이용조건 및 현자, 이<br>공항 것이며, 귀하가 본 약관의 나<br>아트 내에 공지함으로써 이용<br>화 스 마이테 계속 나오이거요 | 용자와 당 사이트의 권리,<br>#8에 동의하는 경우, 당기<br>자가 직접 확인하도록 할<br>는 여겨 버려에 대하 도의 | 의무,책임사항과<br>사이트의 서비스제<br>것입니다.이용자가<br>[2 기초91] [7 년 년] |
| <ol> <li>개인정보의 수집항목 및 수집방법</li> <li>가 농촌진용칭 농악인천정보시스템에서<br/>구분하여 다음의 정보를 수집하고 있습니<br/>한 개인정보(사상·산립, 노동조항·경당의</li> <li>나. 수집하는 개인정보의 항목</li> <li>- 문수항목 : 성조업체(정), 대표자 성명,<br/>- 서태하요: : 이미9)</li> </ol>                                            | 니는 기본적인 회원 시비스 제공을 위한 판수정<br>니다. 선택형으를 입력하지 않아도 시비스 이동<br>김 가임·산티, 경치적 견해, 건강, 성생활, 유산전<br>주소, 연락처 <mark>않대폰), 사업자등록</mark> 번호                           | 보와 정보주세 각각의 기호약 등<br>(에 제한이 없습니다. 또한 정보<br>보 및 범죄광역에 관한 정보 등)                    | 필요에 맞는 서비스 제공을<br>주체의 기본적 안권 침해<br>는 수집하지 않습니다.                      | ▲<br>응위한 선택정보로<br>역 우려가 있는 만감                          |
| 전·내왕···아메일<br>서비스 이오개최에서 아케야 과요 최<br>④ 동의합니다                                                                                                    | HFEU 과존으로 새서리어 오세용 오 아주니<br>니다                                                                                                    | 3                                                                                |                                                                      | •                                                      |
|                                                                                                    | 🗸 위의사형에 모두                                                                                                    | - 동의합니다.                                                                         |                                                                      |                                                        |
|                                                                                                    | 3 48>                                                                                                    | 취소                                                                               |                                                                      |                                                        |
|                                                                                                    |                                                                                                    |                                                                                  |                                                                      |                                                        |

- ① 회원유형 중 판매관리인을 체크합니다
- ② 이용약관 및 개인정보 수집 동의에 체크합니다
- ③ 다음 버튼을 클릭합니다

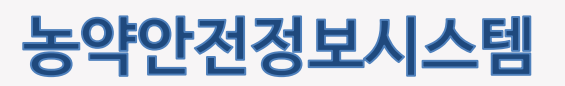

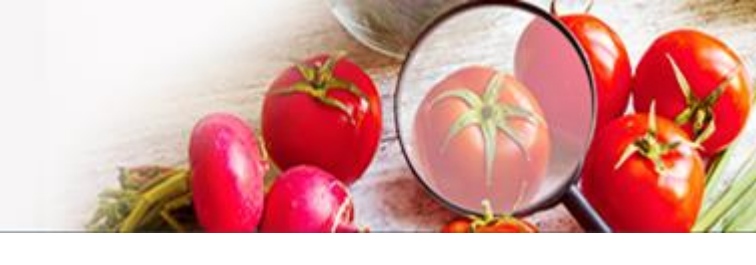

## 2.2 회원가입 (계속)

농약안전정보시스템 회원가입을 위한 화면 입니다.

| <b>정보 확인을 위</b><br>인중은 본인 명의의 휴대                                                                       | 해 인증이 필요<br><sup>전화가 필요합니다.</sup>                                   | 합니다.                                             |                              |         |                    |
|----------------------------------------------------------------------------------------------------|---------------------------------------------------------------------|--------------------------------------------------|------------------------------|---------|--------------------|
| 일반사용자                                                                                                  | 제조/수입/원제업                                                           | 판매업                                              | 오<br>판매관리인                   | 수출입     | 방제업 소포장판매관리인       |
| 1 약관동9                                                                                                 | 의 🕨                                                                 | 2 본인인증                                           | 3 정보입력                       | Þ       | 4 가입완료             |
| <ul> <li>제조/수입업체 소속 판미</li> <li>관리자 문의 : 농촌진흥감</li> <li>일반 판매업체 소속 판미</li> <li>해당 지자체 담당자에게</li> </ul> | 내관리인의 정보가 확인되<br>청 <b>농자재산업과(TEL 063</b><br>1관리인의 정보가 확인되<br>문의하세요. | 지 않을 경우<br><b>.238.0832)</b><br>지 않을 경우          |                              |         |                    |
| ()<br>S                                                                                                | <b>휴대폰본인혹</b><br>본인명의의 휴대                                           | <b>℃</b><br>폰을 통한 본인인증을 진행                       | 합니다.                         | 1       | 인증하기               |
| 유의<br>팝업컨<br>개인<br>가보                                                                                  | <b>사항</b><br>양이 나타나지 않으면 브리<br>정보는 동의 없이 공개되지<br>호 받을 수 있도록 최선을     | 우저의 팝업차단을 해제해 주시<br>  않으며 개인정보보호정책에 의<br>다하겠습니다. | 기 바랍니다.<br> 해 보호받고 있습니다. 농촌진 | 흥청은 농약만 | 전정보시스템 이용에 있어 개인정보 |
|                                                                                                    |                                                                     |                                                  |                              |         |                    |
|                                                                                                    |                                                                     |                                                  |                              |         |                    |

① 인증하기 버튼을 눌러 본인 명의의 휴대폰으로 실명인증을 진행합니다.

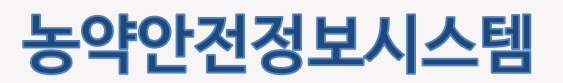

## 2.2 회원가입 (계속)

농약안전정보시스템 회원가입을 위한 화면 입니다.

| 일반사용자                   | 제조/수입/원제업 | ]덕아세요.<br>판매업    | 오<br>판매관리인         | 수출입방제업 | 소포장판매관리인 |
|-------------------------|-----------|------------------|--------------------|--------|----------|
| <ol> <li>약관동</li> </ol> | ¥ ►       | 2 본인인증 🕨         | 3 정보입력             | (      | 4 가입완료   |
| *이름                     | 404       |                  |                    |        |          |
| *0[0[C]                 |           | Q 중복확인           |                    |        |          |
| *비밀번호                   |           | 8자리 이상           | 영문, 숫자, 특수문자를 혼합해서 | 네사용    |          |
| *비밀번호 확인                |           |                  |                    |        |          |
| *휴대전화번호                 | 10-343-08 |                  |                    |        |          |
| 이메일주소                   |           |                  | 0                  |        |          |
| 소속 판매업체                 | 00400300  | 01004199813,3000 | 1000               |        |          |
| 소속 판매업체                 | 2010404   | 6500 875 98-0708 | and the second     |        |          |
|                         |           | 2<br>• মন্ত      | 취소                 |        |          |

① ID 입력 후 중복확인을 합니다. 필수정보는 모두 입력합니다.

② 저장 버튼을 눌러 회원가입을 완료합니다.

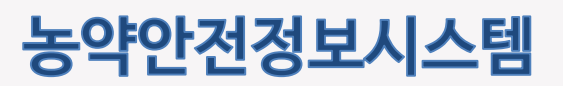

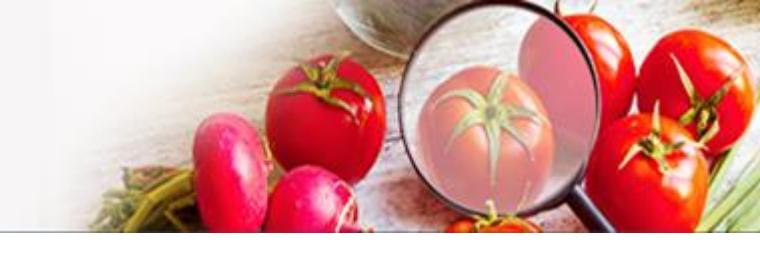

## 2.2 회원가입 (계속)

농약안전정보시스템 회원가입을 위한 화면 입니다.

## 회원유형을 먼저 선택하시면 보다 편리하게 진행하실 수 있습니다.

| 회원이 되시면 개인맞춤                                 | 서비스 등 다양한 정보를                       | 이용하실 수 있습니다.     |                 |           |          |
|----------------------------------------------|-------------------------------------|------------------|-----------------|-----------|----------|
| 일반사용자                                        | 제조/수입/원제업                           | 판매업              | 오<br>판매관리인      | 수출입방제업    | 소포장판매관리인 |
| 1 약관동9                                       | 의 🕨                                 | 2 본인인증           | 3 정보입력          | Þ         | 4 가입완료   |
|                                              |                                     |                  |                 |           |          |
|                                              |                                     | 반갑습니다. 등록여       | 이 완료되었습니다.      |           |          |
|                                              | ※ 로그인에 문자                           | 레가 발생하는 경우 아래 안I | 내된 전화번호로 문의하여 : | 주시기 바랍니다. |          |
|                                              | 1                                   | 홈으로              | 로그인하기           |           |          |
| い<br>( 「 、 、 、 、 、 、 、 、 、 、 、 、 、 、 、 、 、 、 | <b>:템 사용 문의 안내</b><br>메산업과 농약안전정보시스 | .템 담당자           |                 |           |          |
|                                              |                                     |                  |                 |           |          |
|                                              |                                     |                  |                 |           |          |
| <b>·면설명</b>                                  |                                     |                  |                 |           |          |
| ① 홈으로 버튼을                                    | 을 눌러 메인 화면                          | 으로 이동합니다.        |                 |           |          |

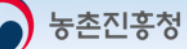

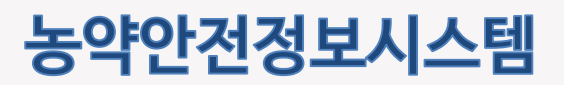

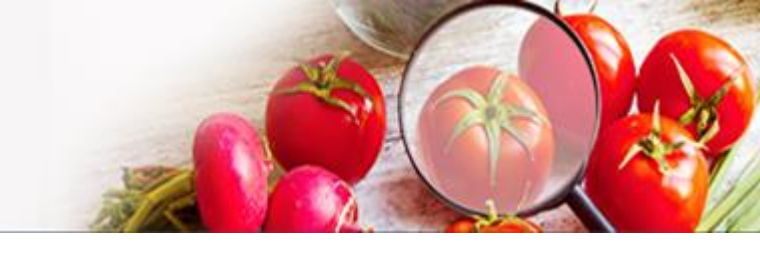

## 2.3 로그인 및 로그아웃

농약안전정보시스템의 판매판매관리인 전용 기능을 사용하기 위하여 로그인하는 화면입니다.

| 민원서비스    | 농약정보       | 안전정보                                                                                             | 법령/고시/알림                                | 기관/단체                         | 로그인 회원가입 🔍 🗲            |
|----------|------------|--------------------------------------------------------------------------------------------------|-----------------------------------------|-------------------------------|-------------------------|
|          |            |                                                                                                  |                                         |                               | 🛆   로그인   <b>로그인</b>    |
| 로그인      |            |                                                                                                  |                                         |                               |                         |
|          | 농촌진흥<br>1  | 당성 농약안:       리다 편리한 정보이       를 입력하세요       호를 입력하세요       ···································· | 전정보시스템에<br>이용및 개인화 서비스를 위<br>로그인<br>호찾기 | 오신 것을 환<br>한 로그인이 필요합니<br>회원가 | 영합니다.<br><sup>다.</sup>  |
| <b>_</b> | <b>Q</b> ( | 9                                                                                                | '고시/알림<br>유 마이페이지<br>4 단 로그아웃           | 기관/단체<br>3니다! . :             | 하원정보<br>교육신청<br>고요저스즈추려 |
|          |            |                                                                                                  |                                         | • 1                           | 교육수료증출력                 |

- ① 아이디를 입력합니다.
- ② 비밀번호를 입력합니다.
- ③ 로그인 합니다.
- ④ 로그인 하였을 경우 로그아웃 버튼을 눌러 시스템에서 로그아웃 합니다.

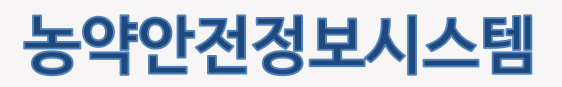

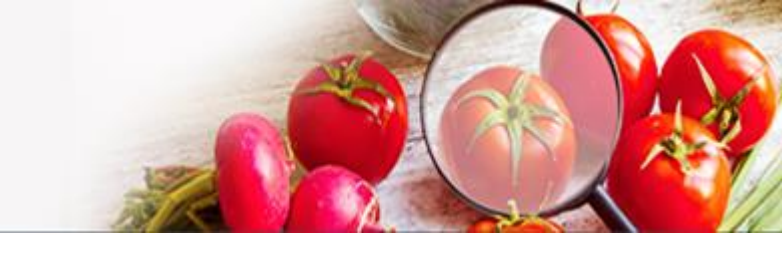

## 2.4 아이디/비밀번호 찾기

아이디/비밀번호를 분실하였을 경우 조회하는 기능입니다.

|        |                                                                                                    | 0 10-                                                     |                                |                         | 1_/_ 1                                                                                                    |                                                                                                    |                                      |
|--------|----------------------------------------------------------------------------------------------------|-----------------------------------------------------------|--------------------------------|-------------------------|----------------------------------------------------------------------------------------------------|----------------------------------------------------------------------------------------------------|--------------------------------------|
|        |                                                                                                    |                                                           |                                |                         |                                                                                                    |                                                                                                    |                                      |
| Ē      | 로그인                                                                                                    |                                                           |                                |                         |                                                                                                    |                                                                                                    |                                      |
|        |                                                                                                    |                                                           |                                |                         |                                                                                                    |                                                                                                    |                                      |
|        |                                                                                                    | 농촌진흥                                                      | 청 농약안?                         | 전정보시스템에<br>용및 개인화서비스를 위 | 오신 것을 환영                                                                                                    | 영합니다.                                                                                                    |                                      |
|        |                                                                                                    |                                                           | 르 이려차세이                        |                         |                                                                                                    | •                                                                                                    |                                      |
|        |                                                                                                    | нен                                                       | 5르 인력하세요                       |                         |                                                                                                    |                                                                                                    |                                      |
|        |                                                                                                    |                                                           |                                |                         |                                                                                                    |                                                                                                    |                                      |
|        |                                                                                                    |                                                           |                                | 로그인                     |                                                                                                    |                                                                                                    |                                      |
|        |                                                                                                    |                                                           |                                |                         |                                                                                                    |                                                                                                    |                                      |
|        |                                                                                                    | 아이드                                                       | 찾기   비밀번                       | 호찾기                     | 회원가입                                                                                                    |                                                                                                    |                                      |
|        |                                                                                                    | oło∣⊏                                                     | 찾기   비밀번                       | 호찾기                     | 회원가입                                                                                                    |                                                                                                    |                                      |
|        |                                                                                                    | 0ŀ0∣⊏                                                     | 찾기   비밀번                       | 호찾기                     | 회원가입                                                                                                    |                                                                                                    |                                      |
|        |                                                                                                    | 0;0 ⊏                                                     | 찾기   비밀번:                      | <sup>室 찾기</sup><br>2    | 회원가입                                                                                                    |                                                                                                    |                                      |
|        |                                                                                                    | 0∱0 ⊏                                                     | 찾기   비밀번:                      | 호찾기<br>2<br>비밀번호        | <u>회원가입</u>                                                                                                    |                                                                                                    |                                      |
|        |                                                                                                    | OŀO∣⊏                                                     | 찾기   비밀번                       | 호찾기<br>2<br>비밀번호        | 회원가입<br>찾기<br>아이디와 본인 인증을 통해 초<br>본인 인증을 통해 초                                                                                                    | 님의 정보를 보다 안전하게 보호하기 위해<br>:기화여여 재실정 하실 수 있도록 도와드리고 있<br>한 휴대폰 본인확인을 진행해 주십시오.                                | <u>ы</u> ца.                         |
| 아이디 찾기 |                                                                                                    |                                                           | 찾기   비밀번:                      | 호찾기<br>2<br>비밀번호        | 회원가입<br>찾기<br>아이디와 본인 인종을 통해 초<br>본인 인종을 위<br>아이디 압력                                                                                                    | 님의 정보를 보다 안전하게 보호하기 위해<br>기화하여 재실정 하실 수 있도록 도와드리고 있<br>한 휴대폰 본인확인을 진행해 주십시오.                                 | 습니다.                                 |
| 아이디찾기  | 이이디를 찾기 위해서<br>본인 인증을 위한 휴                                                                                                 | 아이다<br>*<br>화원님의 본인 인증이 필요합<br>내폰 본인확인을 진행해 주십시           | 찾기   비밀번:<br>                  | 호찾기<br>2<br>비밀번호        | 회원가입<br>찾기<br>아이디와 본인 인증들 통해 초<br>본인 인증을 위<br>아이디 암택                                                                                                    | 남의 정보를 보다 안전하게 보호하기 위해<br>기화여여 재실정 하실 수 있도록 도와드리고 있<br>1한 휴대폰 본인확인을 진행해 주십시오.                                | 봅니다.                                 |
| 아이디 찾기 | 아이디를 찾기 위해서는<br>본인 인증을 위한 휴<br>휴대폰본인확인<br>관인명역의 휴대폰을 통한 분인인증당                                                              | 아이미드<br>- 화완님의 본인 인증이 필요합<br>내폰 분인확인을 진행해 주십시             | 찾기   비밀번:<br>니다.<br>오.<br>인전하기 | 호찾기<br>2<br>비밀번호        | 회원가입<br>찾기<br>아이디와 본인 인종을 위<br>산인 인종을 위<br>아이디 압역<br>양 유대폰본인확인<br>본인양의의 휴대폰을 통한 본인                                                                                                    | 남의 정보를 보다 안전하게 보호하기 위해<br>기회여여 재실정 하실 수 있도록 도와드리고 있<br>1한 휴대폰 본인확인을 진행해 주십시오.                                | 씁니다.                                 |
| 아이디찾기  | 아이디를 찾기 위해서<br>본인 인증을 위한 휴<br>후대폰본인확인<br>본인명의의 휴대폰을 통한 본인인증당                                                               | 아이디드<br>후 최왕님의 분인 안증이 필요합<br>표준 분인확인을 진행해 주십시<br>같 진행합니다. | 찾기   비밀번:<br>                  | 호찾기<br>2<br>비밀번호        | 회원가입           찾기           아이디와 본인 인증을 통해 초<br>본인 인증을 위<br>이이디 입력           이이디 입력           한 양의의 휴대폰을 통한 분인<br>유의사항                                                                                          | 1님의 정보를 보다 안전하게 보호하기 위해<br>5기화하여 재실정 하실 수 있도록 도와드리고 있<br>한 휴대폰 본인확인을 진행해 주십시오.                               | <b>남</b> 니다.<br>인동하기                 |
| 아이디찾기  | 아이디를 찾기 위해서는 본인 인증을 위한 휴<br>분인 인증을 위한 휴<br>관인명의의 휴대폰을 통한 본인인증을<br>같이나당 시 업소면 브리우지의 방감자단을 해져<br>업일이 나무나지 않으면 브리우지의 방감자단을 해져 | 아이디드<br>- 화원님의 본인 인증이 필요합<br>패폰 본인확인을 진행해 주십시<br>같 진행합니다. | 찾기   비밀번:<br>나다.<br>2.<br>인동하기 | 호 찾기<br>2<br>비밀번호       | 호원가입<br>찾기<br>아이디와 본인 인증을 통해 초<br>본인 인증을 통해 초<br>보인 인증을 위<br>아이디 암팩<br>아이디 암팩<br>아이디 암팩<br>아이디 암팩<br>아이디 암팩<br>아이디 암팩<br>아이디 암팩<br>아이디 암팩<br>아이디 암팩<br>아이디 암팩<br>아이디 암팩<br>아이디 암팩<br>아이디 암팩<br>아이디 암팩<br>아이디 암팩 | 1님의 정보를 보다 안전하게 보호하기 위해<br>기회하여 재실정 하실 수 있도록 도와드리고 있<br>1한 휴대폰 산인확인을 진행해 주십시오.<br>1인증을 진행합니다.<br>1일증을 진행합니다. | [습니다.<br>인중하기<br>인전장보시스템 이용에 있어 개인정보 |

- ① **아이디 찿기** : 휴대폰 본인인증을 통하여 아이디를 찾습니다
- ② 비밀번호 찾기 : 비밀번호를 찾고자 하는 아이디를 입력 후 다음단계 버튼을 클릭한후 휴대폰 본인인증을 통하여 패스워드를 변경하는 화면으로 이동합니다

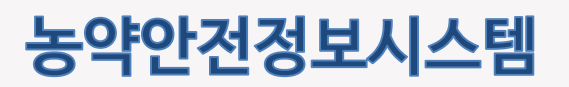

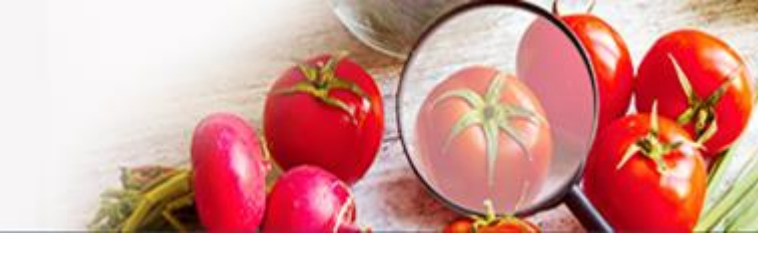

## 3. 농약판매관리인교육 메인

교육 일정을 한눈에 확인하고 교육신청, 교육수강, 수료증출력 등 교육 흐름에 따른 주요 기능을 제공합니다.

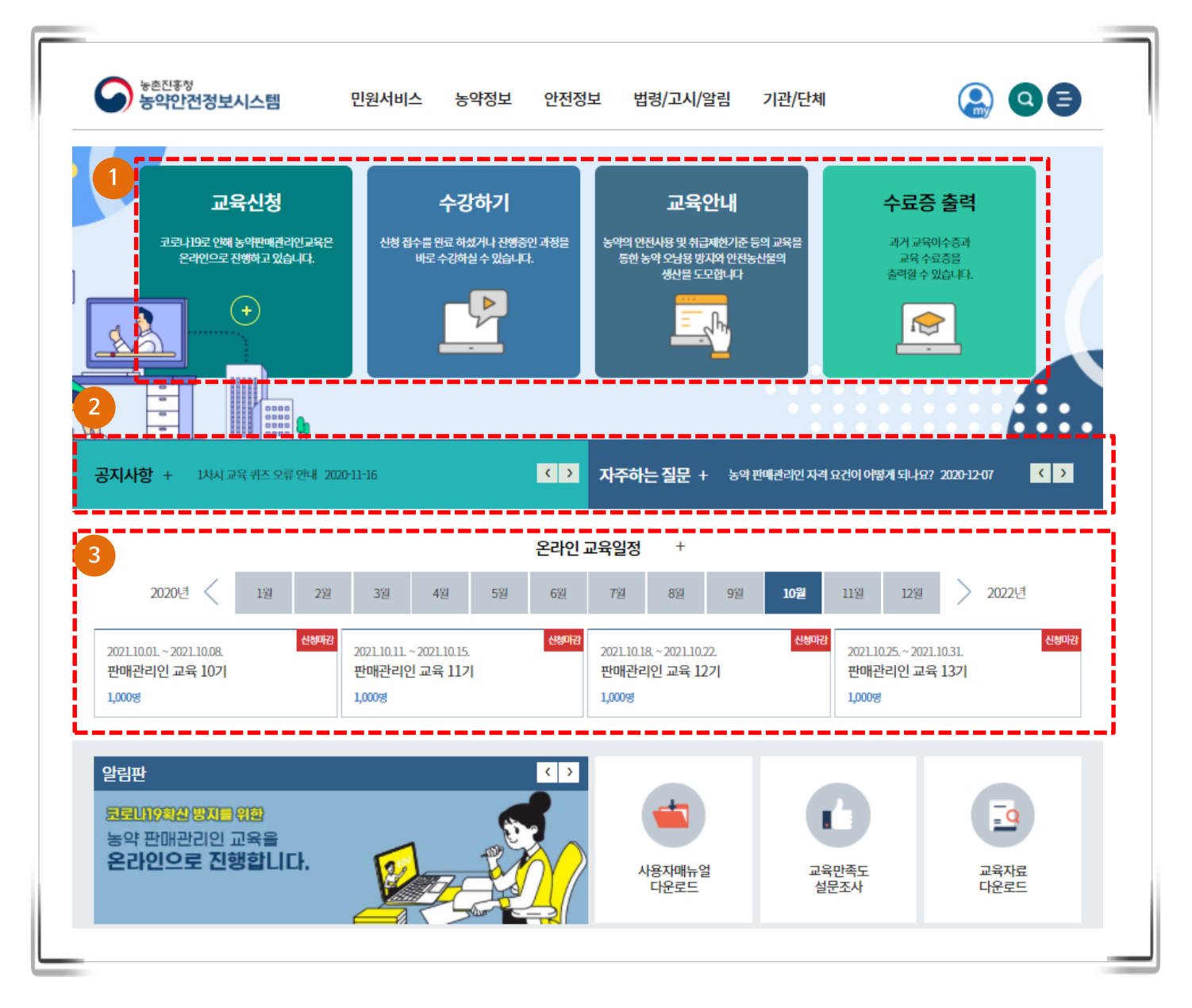

화면설명

① 주요 기능을 제공합니다.

교육신청 : 현재 진행중인 교육을 확인하고 신청할 수 있는 화면으로 이동합니다. 수강하기 : 신청한 교육이 있는 경우 마이페이지로 이동하여 해당 교육을 수강할 수 있습니다. 교육안내 : 교육에 대한 주요 안내사항 및 계획을 표시합니다. 수료증 출력 : 교육수료증과 과거 이수증을 출력할 수 있습니다.

- ② 판매관리인을 대상으로 하는 공지사항과 자주하는 질문 목록을 표시합니다.
- ③ 선택 년월의 교육 일정을 조회합니다. 각 교육을 선택하여 상세 정보 화면으로 이동할 수 있습니다.

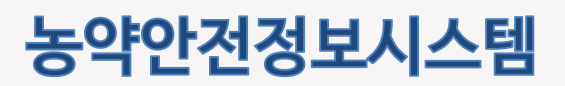

4. 마이페이지

### 4.1 회원정보 수정

### 4.1.1 회원정보 수정 및 비밀번호 변경

개인 정보를 수정 하는 화면입니다.

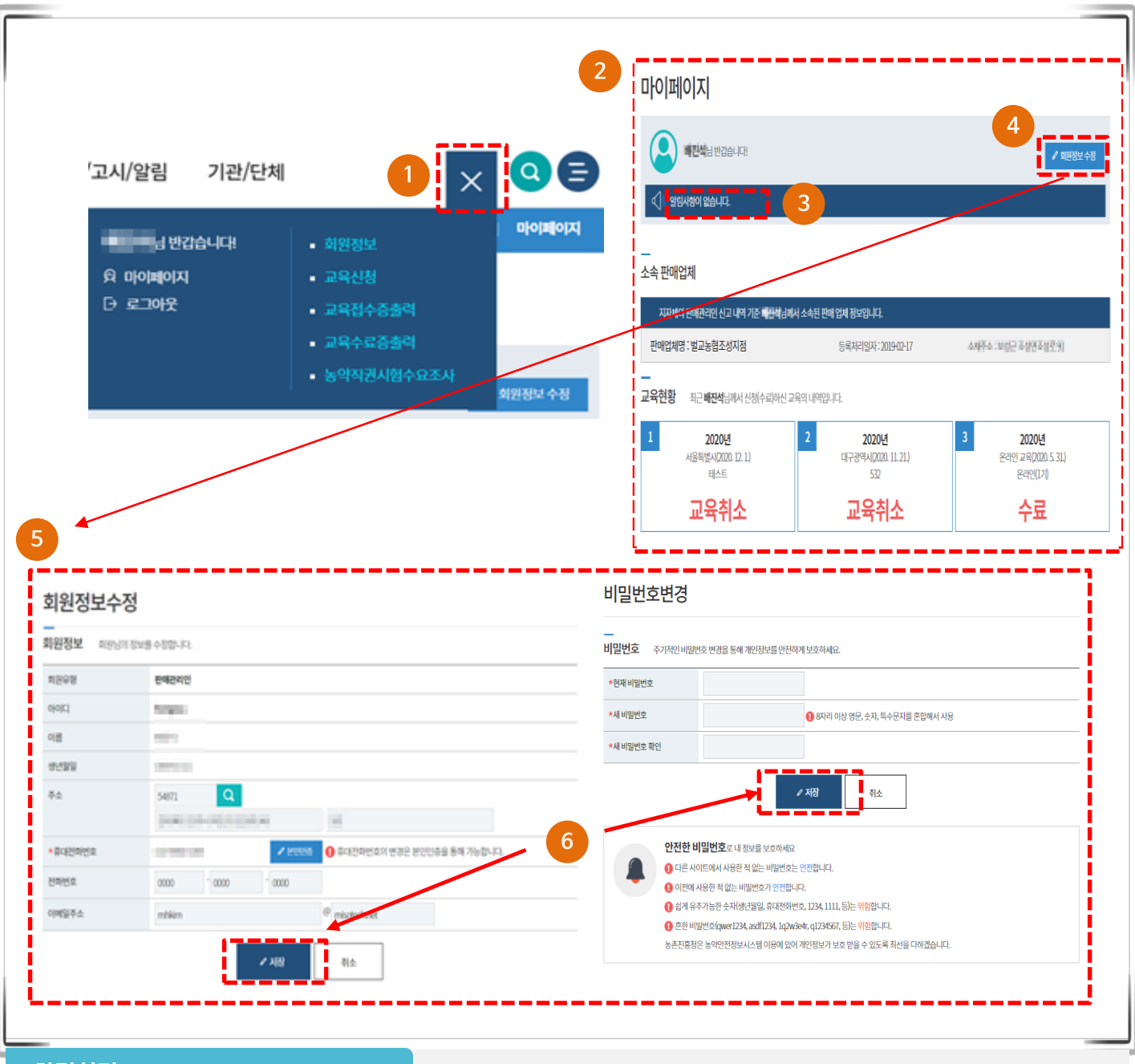

- ① 로그인 후 상단의 마이페이지 버튼을 클릭합니다.
- ② 마이페이지 접근 시 소속 판매업체, 교육현황 등의 대시보드를 제공합니다.
- ③ 일림을 클릭하면 핀매관리인 공지사항 팝업을 제공합니다.
- ④ ~ ⑤ 회원정보 수정 버튼을 클릭하여 수정화면으로 이동하고 여러가지 정보를 변경할 수 있습니다.
- ⑥ 수정 버튼을 눌러 수정된 정보를 저장합니다.

## 농약안전정보시스템

판매관리인 매뉴얼

## 4.2 나의 강의실

진행 중인 교육, 종료된 교육 목록을 확인하고 필요 기능을 사용합니다.

| 나의                                  | 강의실                                |                                  |                                      |               |                   |        |
|-------------------------------------|------------------------------------|----------------------------------|--------------------------------------|---------------|-------------------|--------|
| 0                                   |                                    | ্রু<br>교육신청 3                    | 고<br>진행중 <b>1</b>                    | ित<br>नेब 2   | 음<br>미수료 <b>1</b> |        |
| 온라인<br>님께서                          | 교육<br>신청한온라인 교육니                   | [開]<br>오프라인 교육<br>백업입니다.         |                                      |               |                   |        |
| 진행 중인                               | ! 교육                               |                                  |                                      |               |                   | -      |
| 3         2021년 판           신청일자 20 | 매관리인 교육 14<br>)21.11.01.   교육      | 년<br>2021.11.01.~2021.1          | <b>1.12.</b>   교육시간 <b>7시간</b>   진도를 | ≩ <b>0</b> 96 | 신청취소              | 강역실 입장 |
| 3<br>종료된 교<br>2020년 편<br>신창일자 20    | 민육<br>매관리인 교육 17<br>20.09.23.   교육 | <b>7]</b><br>위간 2020.09.20.   진도 | 율 100%                               |               |                   | 수료중 출격 |
| <b>2019년 판</b><br>신청일자 <b>2</b> 0   | 매관리인 교육 28<br>19.09.20.   교육       | 2 <b>기</b><br>2019.09.17.   진도   | 율 100%                               |               |                   | 수료증 출력 |
|                                     |                                    |                                  |                                      |               |                   |        |
|                                     |                                    |                                  |                                      |               |                   |        |
|                                     |                                    |                                  |                                      |               |                   |        |

- ① 관련 교육의 요약 현황을 표시합니다.
- ② 온라인 교육과 오프라인 교육의 현재 진행상황 및 신청/취소/수료증 출력을 할 수 있습니다.
- ③ 진행 중인 교육 목록을 표시합니다. 신청취소 버튼을 눌러 신청을 취소하거나 강의실 입장 버튼을 눌러 수강 화면으로 이동할 수 있습니다.
- ④ 종료된 교육 목록을 표시합니다. 수료증 출력 버튼을 눌러 수료증을 출력할 수 있습니다.

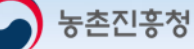

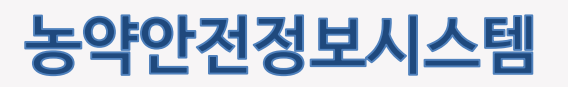

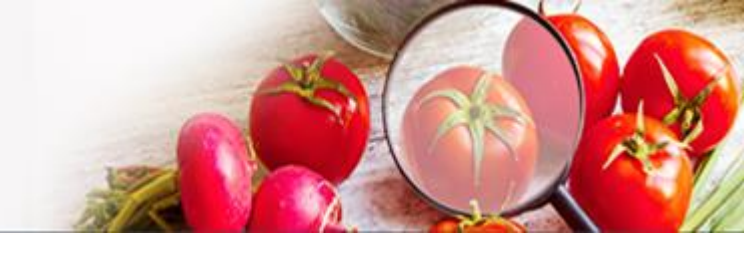

## 4.2 나의 강의실(계속)

강의실에 입장하여 각 과정을 수강할 수 있습니다.

|                                                                                                    |                           |                          |                                          | 교육시간 7시간                                                                         |
|----------------------------------------------------------------------------------------------------|---------------------------|--------------------------|------------------------------------------|----------------------------------------------------------------------------------|
| 입체구분 일반판매업   소속업체 이걸때 핫   대표자 박                                                                                   | 성인   전화번호 💷 5 대 1         | 미미   주소 나는 비행세 공구:       | SHERE BEEN                               |                                                                                  |
| ※ 수료증은 위 업체 정보를 기준으로 발급됩니다. 정보                                                                                    | 가 올바르지 않은 경우 시스템          | 밤 담당자에게 문의 후 학습을         | 진행하세요.                                   |                                                                                  |
| 2                                                                                                    | ର୍ତ୍ତି<br>ଅନ୍ତି <b>0%</b> | <u>জ্যের</u> বিরুরিথ D-4 |                                          |                                                                                  |
| 문리인 교육         오프라인 교육                                                                                            |                           |                          |                                          |                                                                                  |
| 님께서 신청한 온라인 교육 내역입니다.                                                                                             |                           |                          |                                          |                                                                                  |
| 과정 목차                                                                                                    |                           |                          |                                          |                                                                                  |
| <br>과정 목차<br>1. 농약법규 및 유통관리                                                                                       |                           |                          | 진도율 <b>0%</b>                            | 교육시간 00:00:00 약습4                                                                |
| 과정 목차<br>1. 농약법규 및 유통관리<br>2. 농약 안전정보 시스템 사용요령 및 FAQ                                                              |                           |                          | 진도율 <b>0%</b><br>진도율 <b>0%</b>           | 교육시간 00:00:00 약습식<br>교육시간 00:00:00 약습식                                           |
| 과정 목차<br>1. 농약법규 및 유통관리<br>2. 농약 안전정보 시스템 사용요령 및 FAQ<br>3. PLS제도 및 안전사용요령                                         |                           |                          | 진도울 0%6<br>진도울 0%6<br>진도율 0%6            | 교육시간 00:00:00 핵습적<br>교육시간 00:00:00 핵습적<br>교육시간 00:00:00 핵습적                      |
| 과정 목차<br>1. 농약법규 및 유통관리<br>2. 농약 안전정보 시스템 사용요령 및 FAQ<br>3. PLS제도 및 안전사용요령<br>4. 농작물의 해충관리                         |                           |                          | 진도율 0%6<br>진도율 0%6<br>진도율 0%6<br>진도율 0%6 | 교육시간 00:00:00 약습력<br>교육시간 00:00:00 약습력<br>교육시간 00:00:00 약습력                      |
| 과정 목차<br>1. 농약법규 및 유통관리<br>2. 농약 안전정보 시스템 사용요령 및 FAQ<br>3. PLS제도 및 안전사용요령<br>4. 농작물의 해충관리<br>5. 농업인 건강을 위한 농약안전사용 |                           |                          | 진도울 0%6<br>진도울 0%6<br>진도율 0%6<br>진도율 0%6 | 교육시간 00:00:00 여급적<br>교육시간 00:00:00 여급적<br>교육시간 00:00:00 여급적<br>교육시간 00:00:00 여급적 |

- ① 교육 요약 정보와 소속 업체 정보를 표시합니다.
- ② 남은 교육 일자와 전체 진도율을 표시합니다.
- ③ 각 과정별 진도율을 확인하고 학습하기 버튼을 눌러 동영상 강의를 수강할 수 있습니다.

## 농약안전정보시스템

판매관리인 매뉴얼

## 4.2 나의 강의실(계속)

오프라인 교육에 대한 진행정보를 확인할 수 있습니다.

|                                                                       |                                     | 나의 경                                                         | 상의실                                         |                                         |             |
|-----------------------------------------------------------------------|-------------------------------------|--------------------------------------------------------------|---------------------------------------------|-----------------------------------------|-------------|
|                                                                       | ્ર<br>ચ્રક્ર્ન્ટઝ 1                 | <u>স</u><br>মঞ্জন্ত 1                                        | <b>ब्र</b><br>नेच 0                         | 음<br>마구료 <b>1</b>                       |             |
| 2<br>온라인 교육<br>님께서 시청하 우리인 교육 내역인                                     | [ <mark>#</mark> ]<br>오프라인교육<br>_LD |                                                              |                                             |                                         |             |
| 진행 중인 교육<br>2023년 판매관리인 교육 10기<br>신청일자 2023.03.07. ㅣ 교육기간 2023.03.07. | 교육시간 <b>32</b>                      | <ul> <li>● 출력 - Chron</li> <li>▲ 주의 요함</li> <li>■</li> </ul> | ne<br>  <del>https:</del> //112.220.106<br> | _ □ × ≦<br>5.163/psis/cmm/ ₹<br>/ 1 ♀ ⊕ | 신청취소 접수중 출력 |
| 종료된 교육<br>2023년 판매관리인 교육 10기<br>신청일자 2023.03.07.   교육기간 2023.03.07.   | 교육시간 <b>32</b>                      |                                                              | 판매관리인 교<br>테스트<br>(서울특별시 강남-<br>윤수진<br>     | <b>₽</b><br>구)                          | 신청취소        |
|                                                                       |                                     | 준비 0                                                         |                                             | 1/1                                     |             |

- ① 교육 요약 정보와 소속 업체 정보를 표시합니다.
- ② 남은 교육 일자와 전체 진도율을 표시합니다.
- ③ 신청 취소 : 현재 신청된 교육을 취소합니다. 접수증출력 : 교육처리된 접수증을 출력할 수 있는 팝업화면을 호출합니다.
- ④ 접수증 출력 접수증을 확인하고 출력을 클릭하면 해당 접수증을 프린터로 인쇄합니다.

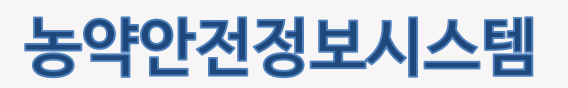

## 4.2 나의 강의실(계속)

각 과정별 교육동영상을 수강할 수 있습니다.

| · I 목차보기 X                                                                                                    | 2                   | 학습  |
|----------------------------------------------------------------------------------------------------|---------------------|-----|
| 1. 농약법규 및 유통관리<br>2. 농약 안전정보 시스템 사용요령<br>및 FAQ<br>3. PLS제도 및 안전사용요령<br>4. 농작물의 해충관리<br>5. 농업인 건강을 위한 농약안전사<br>용<br>6. 비료 법규 및 유통관리 |                     |     |
|                                                                                                    |                     |     |
| 3<br>3 🕨 •                                                                                                    | 00:00 / 58:47 🌒 🥌 🕻 | > . |

- ① 전체 교육 과정의 목차를 표시하고 선택하여 이동할 수 있습니다.
- ② 학습 상태를 표시합니다. 해당 과정을 수료한 후에는 복습하기로 표시됩니다. 전체 교육 시간의 95% 이상을 시청해야 수료로 인정됩니다.
- ③ 동영상을 제어하고 진행상태를 표시하는 영역입니다. 학습자료 다운로드 버튼을 눌러 추가 자료를 다운로드 할 수 있습니다.

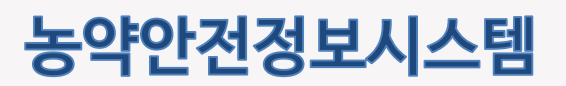

## 4.3 교육신청

전체 교육 목록을 조회하고 교육신청 기능을 제공하는 화면입니다.

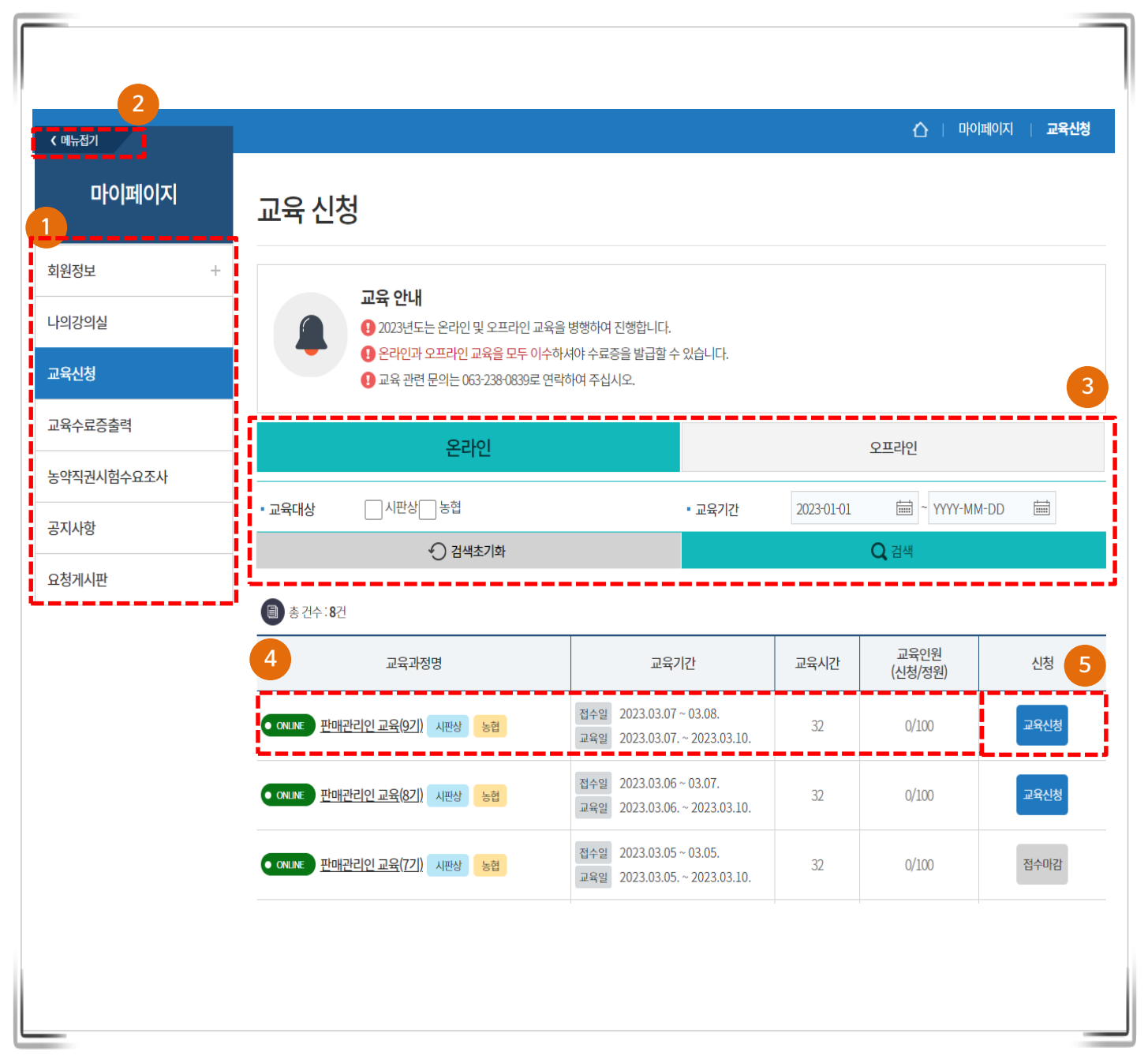

- ① 마이페이지 메뉴 목록입니다. 목록을 클릭하면 해당 메뉴로 이동합니다.
- ② 클릭하면 메뉴를 접거나 펼 수 있는 기능을 제공합니다.
- ③ 온라인과 오프라인에 대한 교육목록을 선택할 수 있고 현재년도의 교육 목록을 우선적으로 제공합니다.
- ④ 교육정보를 클릭하여 상세 화면으로 이동합니다.
- ⑤ 교육신청 버튼을 클릭하여 로그인 후 교육신청 화면으로 이동합니다.

# 농약안전정보시스템

판매관리인 매뉴얼

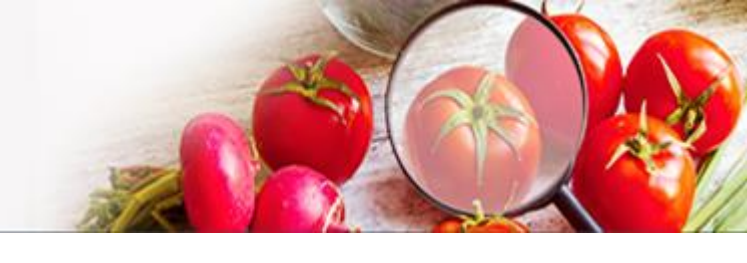

## 4.3 교육신청(계속)

교육 상세 정보를 제공하는 화면입니다.

| 고육과정        | • ONLINE 판매관리인 교육(14기) 시판                                                        | 상 농협 |                           |
|-------------|----------------------------------------------------------------------------------|------|---------------------------|
| 교육접수기간      | 2021.10.29 ~ 11.12.                                                              | 교육기간 | 2021.11.01. ~ 2021.11.12. |
| 고육인원(신청/정원) | 2/1,000                                                                          | 교육시간 | 7시간                       |
| 고육개요        | 10월 판매관리인 교육 개요                                                                  |      |                           |
| D육목표        | 10월 판매관리인 교육 목표                                                                  |      |                           |
|             | 2차시 농약 안전정보 시스템 사용요령 및 F<br>3차시 PLS제도 및 안전사용요령<br>4차시 농작물의 병해관리<br>5차시 농작물의 해충관리 | AQ   |                           |
| 4           | 알림록 도착<br>교육 알림<br>                                                              |      | ✓ 교육신청       2     3      |

- ① 교육 상세 정보 영역입니다.
- ② 교육신청 버튼을 눌러 현재 교육의 신청 화면으로 이동합니다.
- ③ 이전 화면인 교육 신청 목록 화면으로 이동합니다.
- ④ 오프라인 교육의 경우 교육신청 시 회원 가입된 휴대폰 번호로 알림톡 혹은 문자로 접수증을 발송합니다.

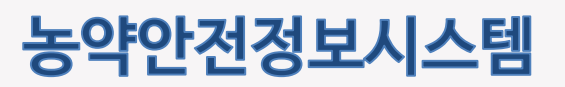

## 4.3 교육신청(계속)

개인정보 수집 및 이용동의 후 신청을 진행합니다.

## 

| 육과정                                                                                                    | ● ONLINE 판매관리인 교육(]4                                                                                                    | 4기) 시판상 농협                           |                                   |
|----------------------------------------------------------------------------------------------------|----------------------------------------------------------------------------------------------------|--------------------------------------|-----------------------------------|
| !육접수기간                                                                                                    | 2021.10.29 ~ 11.12.                                                                                                    | 교육기간                                 | 2021.11.01. ~ 2021.11.12.         |
| !육인원(신청/정원)                                                                                                    | 1/1,000                                                                                                    | 교육시간                                 | 7시간                               |
| 1육개요                                                                                                    | 10월 판매관리인 교육 개요                                                                                                    |                                      |                                   |
| D육목표                                                                                                    | 10월 판매관리인 교육 목표                                                                                                    |                                      |                                   |
| _<br>-<br>                                                                                                    | 용동의 [필수]                                                                                                    |                                      |                                   |
| 1. 개인정보의 수집항목 및<br>농촌진흥청 농약안전정보/<br>며, 필수 수집항목 제공 거 <sup>4</sup><br>가. 수집하는 개인정보의 형<br>- 필수항목 : 이름, 생년월일                                                                                                    | <b>수집방법</b><br>시스템에서는 원활한 판매관리인 교육을<br>부에 따른 불이익(교육 참여 불가 등)이 별<br>방목<br>1, 휴대전화번호, 사진, 소속                                      | 을 진행하고자 아래의 항목을 필수로 수<br>발생할 수 있습니다. | 집하고 있습니다. 개인정보 제공 동의를 거부하실 권리가 있으 |
| 1. 개인정보의 수집항목 및<br>농촌진흥청 농약안전정보,<br>며, 필수 수집항목 제공 거 <sup>4</sup><br>가. 수집하는 개인정보의 후<br>- 필수항목 : 이름, 생년월일<br>나. 개인정보 항목의 수집본<br>- 교육신청 저장(완료)<br>2. 개인정보의 수집·이용 도<br>가. 수집목적<br>- 교육 명단 관리 및 교육 이<br>나. 보유기간<br>· 영업등록 취소 시까지 | 수집방법<br>시스템에서는 원활한 판매관리인 교육을<br>부에 따른 불이익(교육 참여 불가 등)이 밝<br>목록<br>, 휴대전화번호, 사진, 소속<br>방법.<br><b>장직 및 보유·이용기간</b><br>(수증(수료증) 발급 | 을 진행하고자 아래의 항목을 필수로 수<br>발생할 수 있습니다. | 집하고 있습니다. 개인정보 제공 동의를 거부하실 권리가 있으 |

- ① 신청 교육 정보 확인 후 개인정보 수집 이용에 동의합니다.
- ② 신청 버튼을 눌러 최종 교육신청을 완료합니다.
- ③ 교육신청을 취소하고 이전 화면으로 이동합니다.

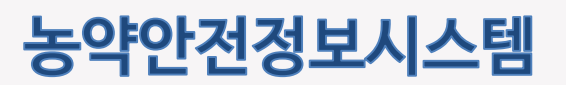

## 4.4 교육수료증출력

교육수료증출력을 위한 조회 화면입니다.

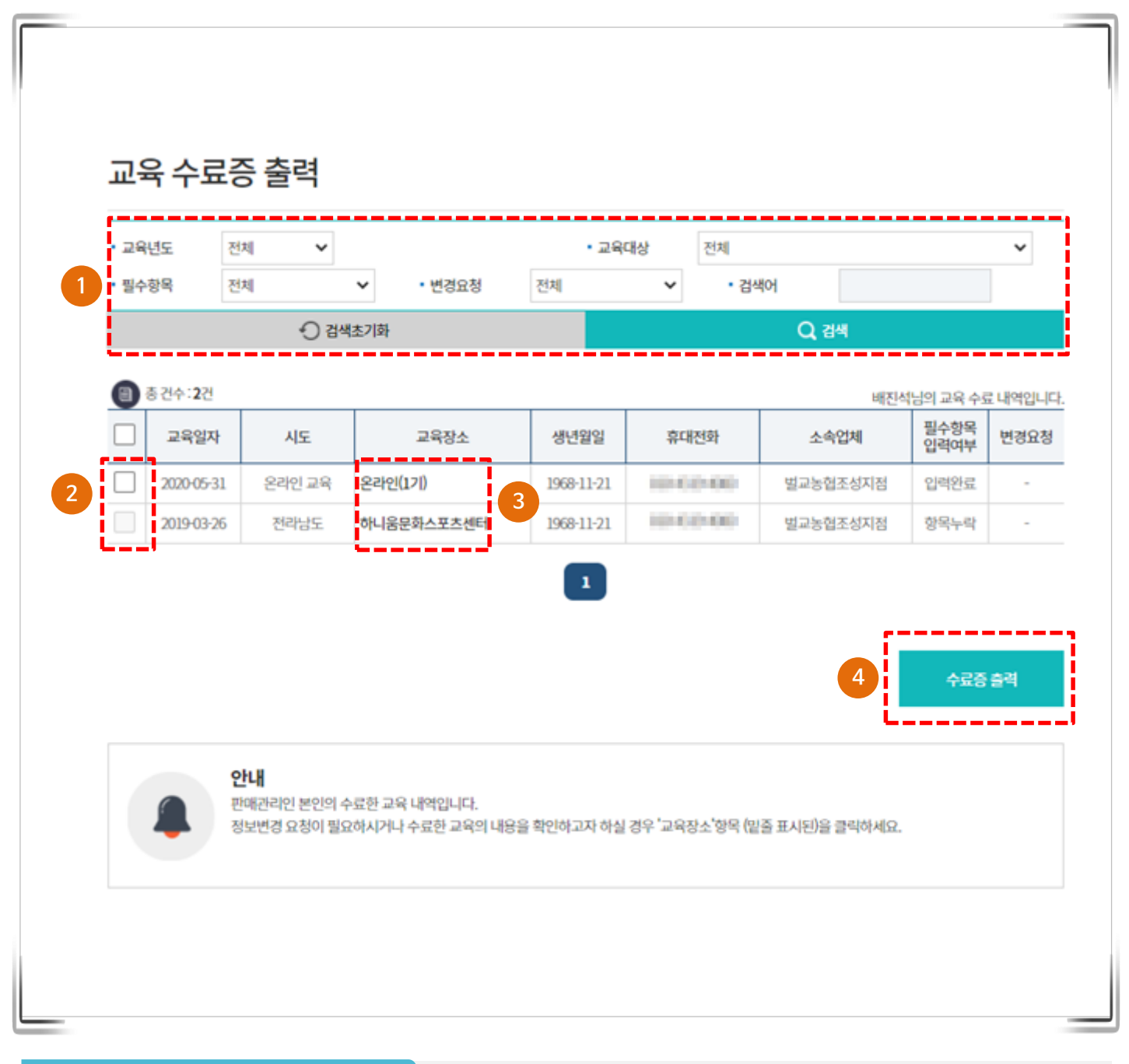

- ① 교육 수료증 출력 조회조건입니다. 조회 조건을 입력 후 조회 버튼을 클릭합니다.
- ② 수료증을 출력할 교육을 선택합니다.
- ③ 교육장소를 클릭하여 상세화면으로 이동합니다.
- ④ 선택한 교육의 수료증을 출력합니다.

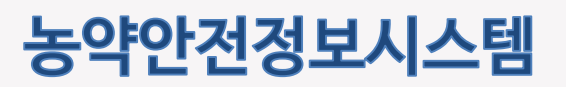

## 4.4 교육수료증출력(계속)

교육수료증출력을 위한 상세 화면입니다.

| 교육            | [농협] 하니움문화스포츠센터(201                                         | 9년 3월 26일)                               |                                        |      |
|---------------|-------------------------------------------------------------|------------------------------------------|----------------------------------------|------|
| 교육종류          | 판매관리인 교육                                                    | 교육종류                                     | 농협                                     |      |
| 시도            | 전리남도                                                        | 장소                                       | 하니움문화스포츠센터                             |      |
| 교육일자          | 2019년 3월 26일                                                | 주소                                       | 20040820425-9652 852<br>200452070-8540 | 100  |
| 교육 진행 상태      | 수료                                                          |                                          |                                        |      |
| 판매관리인 정보      |                                                             |                                          |                                        |      |
| 성명            | 857                                                         |                                          |                                        |      |
| 생년월일          | 309-1218                                                    |                                          |                                        |      |
| 휴대전화번호        | 100.001-0101                                                |                                          |                                        |      |
| 사진파일          |                                                             |                                          |                                        |      |
| 소속업체          | 별교농협조성지점                                                    |                                          |                                        |      |
| 대표자           | 121                                                         | 전화번호                                     | 00.00000                               |      |
| 업체주소          | VIC NOTION IN                                               |                                          |                                        |      |
| 정보변경요청        |                                                             |                                          | 수료증 출력                                 | = 옥록 |
| 연<br>수호<br>정5 | 내<br>같중의 출력은 교육 수료 이후 판매관리인의 !<br>1변경 요청을 하신 경우에는 담당자(처리자)! | 질수향목이 압력되어 있거나,<br>의 반영 처리 이후 출력이 가능합니다. |                                        |      |

화면설명

① 교육수료 내역 상세정보입니다.

- ② 정보변경요청 버튼을 클릭하여 수정 페이지로 이동합니다. 정보변경요청 기능의 수료증 출력물의 정보와 실제 정보가 다른 경우 활용할 수 있습니다. 농촌진흥청 담당자 승인 후 정보변경요청 사항이 반영됩니다.
- ③ 수료증 출력 : 교육 수료증을 출력합니다. 목록 : 목록 페이지로 이동합니다

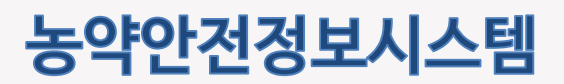

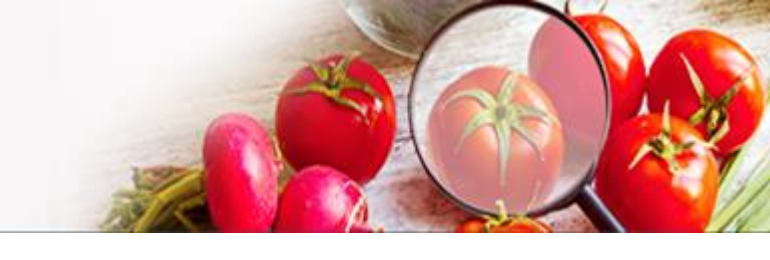

## 3.5 농약직권시험수요조사

농약직권시험수요조사 이용안내 화면입니다.

| • • • • •                                               | 신업수요소사이용안내                                                                                                    |
|---------------------------------------------------------|----------------------------------------------------------------------------------------------------|
| <br>농약 직권시험                                             | i수요조사 이용안내                                                                                                    |
| <ul> <li>국민 먹거리의</li> <li>농약은 농작물<br/>말합니다.</li> </ul>  | 안전성 확보를 위해서는 반드시 등록된 농약만을 사용하여야 합니다.<br>(수목, 농림산물 포함)을 해하는 병해충(잡초 포함)으로부터 농작물을 보호하기 위하여 사용하는 살균제, 살충제, 제초제 등의 약제를                                                                                                    |
| - 현재 재배되고<br>방제효과가 위<br>- 농촌진흥청에<br>등록하고 있으<br>있으니 아래 원 | 있는 농작물 대부분은 농약이 없으면 정상적인 수확이 불가능하기 때문에 우리청에서는 먹거리의 안정적 생산 및 안전성이 확보될 수 있도록<br>'수하고 안전한 농약만을 선발하여 등록, 사용토록 하고 있습니다.<br>서는 등록된 농약이 적은 업채류 등 소면적 재배 작물 등에 대하여 1998년 부터 직권시험을 실시하여 농가에서 사용가능한 농약을 지속 확대하여<br>나 최근 재배적물이 다양해짐에 따라 현장 의견을 수렴하여 사용가능 농약이 적은 농작물에 대해 직권등록을 확대하고자 수요조사를 실시하고<br>같라인 수요조사 시스템에 접속하시어 신청하여 주시기 바랍니다. |
| ※ 직권시험은 등록<br><br>농약 직권시험                               | 로된 농약에 대한 적용확대로, 국내 등록되지 않은 농약은 해당되지 않으니 신청 시 유의하시기 바랍니다.<br><b>역수요조사 신청하기</b>                                                                                                    |
|                                                         |                                                                                                    |
|                                                         | ▲ 동약 직권시험수요조사 내용은 공개될 수 있음을 알려드리며 이에 동의합니다. 2 직권시험 수요조사 신청 화면                                                                                                    |
|                                                         | 농약 직권시험수요조사 신청과 관련한 문의안내                                                                                                    |

- ① 직권시험수요조사 내용은 공개될 수 있음을 동의하고 체크합니다.
- ② 버튼을 클릭하여 직권시험 수요조사 신청 화면으로 이동합니다.

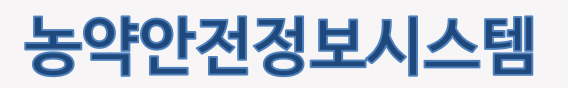

## 3.5 농약직권시험수요조사(계속)

농약직권시험수요조사 입력화면과 내역화면입니다.

|                                                       | 니권시험 수요조                                                                                                    | 사입력                                       |                                                      |                                                                    |                                        |                                                                |                                                                                                    | 1        |    |
|-------------------------------------------------------|----------------------------------------------------------------------------------------------------|-------------------------------------------|------------------------------------------------------|--------------------------------------------------------------------|----------------------------------------|----------------------------------------------------------------|----------------------------------------------------------------------------------------------------|----------|----|
| *재배지                                                  | 리역                                                                                                    | 선택                                        | ~                                                    |                                                                    | ~                                      |                                                                |                                                                                                    |          |    |
| *작물명                                                  | 8                                                                                                    |                                           | Q                                                    | · 2 직접                                                             | 입력                                     |                                                                |                                                                                                    |          |    |
| 작물정택<br>(작물 "기<br>부하세와                                | 로 파일첨부<br>기타" 선택시 반드시 ネ<br>료)                                                                                                    | 범<br>표 <u>자물정</u>                         | 보 첨부할 예시파일 !                                         |                                                                    |                                        |                                                                | 피일선택                                                                                                    |          |    |
| *농작물                                                  | 로부위                                                                                                    | 선택                                        | ~                                                    | 기타 선택시 직접 입                                                        | 입력                                     |                                                                |                                                                                                    |          |    |
| *발생 5                                                 | 성해충명                                                                                                    |                                           |                                                      | 3 Ad                                                               | 입력                                     |                                                                |                                                                                                    |          |    |
|                                                       |                                                                                                    |                                           |                                                      |                                                                    |                                        | 1                                                              |                                                                                                    |          |    |
|                                                       | 등                                                                                                    | 록요청 농약품목                                  | 8                                                    | 유효성                                                                | s분 함유량                                 | 용도구분                                                           | 사용방법                                                                                                    |          | 2F |
|                                                       |                                                                                                    |                                           | _                                                    |                                                                    |                                        |                                                                |                                                                                                    |          |    |
|                                                       |                                                                                                    | Q                                         | 4                                                    |                                                                    |                                        |                                                                | 선택 🗸                                                                                                    |          | 2  |
| 4                                                     |                                                                                                    |                                           |                                                      |                                                                    |                                        |                                                                | •                                                                                                    | j (L.    |    |
| 기타사용                                                  | 황                                                                                                    |                                           |                                                      |                                                                    |                                        |                                                                |                                                                                                    |          |    |
| _                                                     |                                                                                                    |                                           |                                                      |                                                                    |                                        |                                                                |                                                                                                    | _        |    |
|                                                       |                                                                                                    |                                           |                                                      | / 신청                                                               | - i -                                  |                                                                |                                                                                                    |          |    |
|                                                       |                                                                                                    |                                           |                                                      |                                                                    |                                        |                                                                |                                                                                                    |          |    |
| 농약즈                                                   | \<br>권시험 수요조                                                                                                    | 사내역                                       |                                                      |                                                                    |                                        |                                                                |                                                                                                    | <u>,</u> |    |
| <b>농약 조</b><br>순번                                     | <b>]권시험 수요조</b><br>신청일자                                                                                                    | <b>사 내역</b><br><sup>접수일자</sup>            | মাদ্যবি                                              | 시험작물명                                                              | 적용부위                                   | 발생 병해충명                                                        | 농약품목 <del>명 유</del> 효성분                                                                                                    | ]        |    |
| <b>농약 즈</b><br>순번<br>1                                | · <b>건시험 수요조</b><br>신청일자<br>2020-11-11                                                                                                    | <b>사 내역</b><br>접수일자                       | <b>재배지역</b><br>경상북도                                  | <b>시험작물명</b><br>김글류(오렌지)                                           | 적용부위<br>꽃                              | <b>발생 병해충명</b><br>앞집무늬마름병                                      | 농약품목명·유효성분<br>- 별타메트린 유탁제 - 27                                                                                                    |          |    |
| <b>농약 직</b><br>순번<br>1<br>2                           | 신청일자           2020-11-11           2020-11-11                                                                                                    | <b>사 내역</b><br>접수일자                       | <b>재배지역</b><br>경상북도<br>경상북도                          | 시험작물명<br>김귤류(오렌지)<br>김귤류(오렌지)                                      | 적용부위<br>꽃<br>꽃                         | <b>발생 병해충명</b><br>앞집무늬마름병<br>앞집무늬마름병                           | 농약품목명·유효성분<br>- 델티에트린 유티제 - 2.7<br>- 델티에트린 유티제 - 2.7                                                                                                    |          |    |
| <b>농약 조</b><br>순번<br>1<br>2<br>3                      | J-J-J-X-X-X-X-X-X-X-X-X-X-X-X-X-X-X-X-X                                                                                                    | <b>사 내역</b><br>접수일자                       | <b>재배지역</b><br>경상북도<br>경상북도<br>경상북도                  | 시험착물명<br>김글류(오렌지)<br>김글류(오렌지)<br>김글류(오렌지)                          | 적용부위<br>곳<br>곳<br>곳                    | 발생 병해충영<br>앞집무늬마름병<br>앞집무늬마름병<br>앞집무늬마름병                       | <b>농약품목명·유효성분</b><br>- 별타에트린 유타제 - 2.7<br>- 델타에트린 유타제 - 2.7<br>- 델타에트린 유타제 - 2.7                                                                                                    |          |    |
| <b>농약 조</b><br>순번<br>1<br>2<br>3<br>4                 | → → → → → → → → → → → → → → → → → → →                                                                                                    | 사 내역<br>접수일자<br>20201111                  | <b>재배지역</b><br>경상북도<br>경상북도<br>경상북도<br>전라북도          | 시험작물명<br>김글류(오렌지)<br>김글류(오렌지)<br>김글류(오렌지)<br>길글규(오렌지)<br>질구상추(양상추) | 적용부위<br>꽃<br>꽃<br>뿌리                   | 발생 방해충영<br>요집무늬마름병<br>요집무늬마름병<br>요집무늬마름병<br>앞집무늬마름병            | 농약품목명·유효성분           - 별타메트린 유탁제 - 2.7           - 별타메트린 유탁제 - 2.7           - 별타메트린 유탁제 - 2.7           - 밸란루르스트란 인상수학제 - 2.0           - 플루디옥소닐 인상수학제 - 2.0           - 플루디옥스뢰 마킹사이드.말라아이드라자이                                                                               |          |    |
| 농약 조       순변       1       2       3       4       5 | しななない         人ななない           2020-11-11         2020-11-11           2020-11-11         2020-11-11           2020-11-11         2020-11-11           2020-11-11         2020-11-11           2020-11-10         2020-11-10 | <mark>전수일자</mark><br>20201111<br>20201110 | <b>재배지역</b><br>경상북도<br>경상북도<br>경상북도<br>전라북도<br>서울특별시 | 시협작물명<br>김글류(오렌지)<br>김글류(오렌지)<br>김글류(오렌지)<br>길글구상추(양상추)<br>과실류(감글) | <mark>적용부위</mark><br>곳<br>곳<br>뿌리<br>곳 | 발생 병해충명<br>앞집무늬마름병<br>앞집무늬마름병<br>앞집무늬마름평<br>앞집무늬마름평<br>입지무늬마름평 | 농약품목명·유효성분           - 별타메트린 유탁제 - 2.7           - 별타메트린 유탁제 - 2.7           - 별타메트린 유탁제 - 2.7           - 별타미르린 유탁제 - 2.7           - 플루디옥소닐 액상수학제 - 200           - 별타메트린 유탁제 - 2.7           - 플로릴피콕사이드,말락아이드라자이           - 텔타페트린 유탁제 - 2.7           - 플로릴피콕사이드,말락아이드라자이 |          |    |

- ① 농약직권시험 수요조사 입력 화면입니다. 필수정보는 모두 입력합니다.
- ② 작물 조회 팝업을 호출하여 해당 작물을 선택합니다.
- ③ 병해충 조회 팝업을 호출하여 해당 병해충을 선택합니다.
- ④ 등록요청 농약품목명 조회 팝업을 호출하여 해당 농약품목명을 선택합니다.
- ⑤ 추가: 행을 추가합니다. 삭제: 선택된 행을 삭제합니다.
- ⑥ 신청 버튼을 클릭하여 입력한 농약 직권시험 수요조사를 등록합니다.
- ⑦ 농약 직권시험 수요조사내역 정보입니다. 해당 내역을 클릭하면 수정 페이지로 이동합니다.

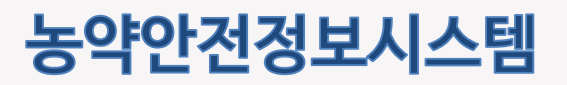

## 3.5 농약직권시험수요조사(계속)

농약직권시험수요조사 수정화면과 내역화면입니다.

|                                                                                                    | 막권시엄                                                                                               | 유표조사                                   | ł                                                                                                    |                                                                                                    |                                                      |                                                                       |                                                                                                    |     |     |
|----------------------------------------------------------------------------------------------------|----------------------------------------------------------------------------------------------------|----------------------------------------|----------------------------------------------------------------------------------------------------|----------------------------------------------------------------------------------------------------|------------------------------------------------------|-----------------------------------------------------------------------|----------------------------------------------------------------------------------------------------|-----|-----|
| 농약 직권                                                                                                    | 시험 수요3                                                                                             | 5사 입력                                  |                                                                                                    |                                                                                                    |                                                      |                                                                       |                                                                                                    | 7   |     |
| *재배지역                                                                                                    |                                                                                                    | 경상북도                                   | ~                                                                                                    | 명덕군                                                                                                    | ~                                                    |                                                                       |                                                                                                    |     |     |
| *작물명                                                                                                    |                                                                                                    | 강균류(오                                  | [지) Q                                                                                                    | 2) 시 직접                                                                                                    | 입력                                                   |                                                                       |                                                                                                    | -   |     |
| 작물정보 피<br>(작물 "기티<br>부하세요)                                                                                                    | 다일첨부<br>  <sup>*</sup> 선택시 반드시                                                                     | 청<br>sample2.pr<br>▲ <u>작물정</u> 방      | g 다운로드<br>2 첨부할 예시파일 대                                                                                                    | 다운로드                                                                                                    |                                                      |                                                                       | 패일선택                                                                                                    | _   |     |
| *농작물부                                                                                                    | 위                                                                                                  | ¥                                      | ~                                                                                                    | 기타 선택시 직접 일                                                                                                    | jej                                                  |                                                                       |                                                                                                    | -   |     |
| *발생 병해                                                                                                    | <b>승명</b>                                                                                          | 잎집무늬미                                  | ieta Q                                                                                                    | <u>3</u> 직접                                                                                                    | 입력                                                   |                                                                       |                                                                                                    | 1   |     |
|                                                                                                    | Ę                                                                                                  | 목요청 농약품목                               | ġ                                                                                                    | 유효성                                                                                                    | 년 함유량                                                | 용도구분                                                                  | 사용방법                                                                                                    |     | 추가  |
|                                                                                                    |                                                                                                    |                                        | 4                                                                                                    |                                                                                                    |                                                      |                                                                       |                                                                                                    | - ! | ୍ୟୟ |
| 기타사항                                                                                                    |                                                                                                    |                                        | 6                                                                                                    | / 제장                                                                                                    | <i>₽ \$</i> 7]\$4                                    |                                                                       | ,                                                                                                    |     | L   |
| 《<br>기타사항<br>농약 직권                                                                                                    | 신시험 수요3                                                                                            | 5사내역                                   | 6                                                                                                    | / <b>双</b> 段                                                                                                    | 1                                                    |                                                                       | ,                                                                                                    | ]   | L   |
| <<br>기타사항<br>농약 직권<br>순번                                                                                                    | 년시험 수요2<br>신창일자                                                                                    | 5사 내역<br>점수일자                          | <b>6</b><br>মাগ্যমণ্                                                                                                    | 시험작당명                                                                                                    | ・ 초기확                                                | 받생 방해충명                                                               | 농약훕묵평유효성                                                                                                    |     | L.  |
| 기타사항       기타사항       농약 직군       순번       1                                                                                                    | 년시험 수요3<br>신창일자<br>2020 11 11                                                                      | 5사 내역<br>점수일자                          | 6<br>মাধামণ<br>ইউন্নিয়                                                                                                    | 사항작당명<br>신급하(오인지)<br>가)고등(~~~~~~~~~~~~~~~~~~~~~~~~~~~~~~~~~~~~                                                                                                    | ✓ 초기복       적용부위       꽃                             | 발생 방해충명<br>요진무늬마음성                                                    | 농약품목방유효성           · 텐티에드인 유탁적 2.7                                                                                                    | ž   | L   |
| ◄       기타사항       농약 직군       순번       1       2       3                                                                                                    | 시험 수요코<br>신청일자<br>2020 11 11<br>2020 11 11                                                         | 5사 내역<br>평수일자                          | ০ <b>재배지역</b> 경상목도           경상목도           건상목도                                                                                                    | ★ 저장           시성학덕명           건금해오면지           건금해오면지           건금해오면지                                                                                                   | <b>* 초기박</b><br>적용부위<br>곳<br>곳<br>곳                  | <b>발생 방해충명</b><br>앞집부늬마랑생<br>앞집부늬마랑생<br>양진부늬마글생                       | 농약품목명·유효성           · 덴타메드린 유탁제 2.7           · 덴타메드린 유탁제 2.7           · 덴타메드린 유탁제 2.7           · 덴타메드린 유탁제 2.7                                                                                                    |     | L.  |
| ◄<br>기타사향<br>노약 직군<br>순번<br>1<br>2<br>3<br>4                                                                                                    | 신시험 수요.2<br>신창일자<br>2020 11 11<br>2020 11 11<br>2020 11 11<br>2020 11 09                           | 5사 내역<br>평수일자<br>20201111              | <b>ਮਘਸਪਾ</b><br>ਕੋਲੋਬਣ<br>ਕੋਲੋਬਣ<br>ਕੋਲੋਬਣ<br>ਕੋਲੋਬਣ                                                                                                    | ✓ ₩광       시험학원명       건금귀(오렌지)       건금귀(오렌지)       건금귀(오렌지)       관금귀(오렌지)       관금위(오렌지)                                                                               | <b>* 35)박</b><br>작용부위<br>곳<br>곳<br>곳<br>관            | <b>발생 영해충명</b><br>앞전무늬마금생<br>앞전무늬마금생<br>앞전무늬마금생<br>앞전무늬마금생            | 농약품목방유효성<br>- 델티에트린 유탁제 2.7<br>- 델티에트린 유탁제 2.7<br>- 델티에트린 유탁제 2.7<br>- 페라블로스트로빈 임상수회제<br>- 플루디옥소보 영상수회제 200<br>- 델티아트린 위탁제 2.7<br>- 플로필피곡사미드 말리하이드라지                                                                                                    |     |     |
| <ul> <li>マートレンジェント</li> <li>マートレンジェント</li> <li>マートレンジ</li></ul> | <mark>신시험 수요코</mark><br>신행일자<br>2020 11 11<br>2020 11 11<br>2020 11 11<br>2020 11 09<br>2020 11 05 | 5사 내역<br>평수원과<br>20201111<br>20201110  | <b>ਮਘਸਪ</b> ਹੋਲੇਬਣ           ਹੋਲੇਬਣ           ਹੋਲੇਬਣ           ਹੋਲੇਬਣ           ਹੋਲੇਬਣ           ਹੋਲੇਬਣ           ਹੋਲੇਬਣ           ਹੋਲੇਬਣ           ਹੋਲੇਬਣ           ਹੋਲੇਬਣ           ਹੋਲੇਬਣ           ਹੋਲੇਬਣ                                                                                                    | <ul> <li>         ・ 大砂         ・ 人名登中島田安         ・ インジー・・・・・・・・・・・・・・・・・・・・・・・・・・・・・・・・・・・・</li></ul>                                                                     | <b>* 33)학</b><br>적8부위<br>곳<br>곳<br>문<br>관<br>방리<br>곳 | <b>발생 성례충명</b><br>앞전무늬마금생<br>앞진무늬마금생<br>앞진무늬마금생<br>앞진무늬마금행<br>있진무늬마금행 | 농약품목량유효성           · 델티에트린 유탁제 2.7           · 델티에트린 유탁제 2.7           · 델티에트린 유탁제 2.7           · 페라클로스트로빗 임상수회제<br>· 플루디옥소널 역상수회제 200<br>· 델티에트린 유탁제 2.7           · 펠라클로스트로빗 임상수회제<br>· 플루데트린 유탁제 2.7           · 플티에트린 유탁제 2.7           · 필티에트린 유탁제 2.7           · 플리플레스노르토넷 영상수회제                                                        |     |     |
| <ul> <li></li> <li>マレートング</li> <li>ング・マートング</li> <li>シジャ マートング</li> <li>シジャ マートング</li></ul>           | ムイ宮 수요ス<br>신教記が<br>2020 11 11<br>2020 11 11<br>2020 11 11<br>2020 11 09<br>2020 11 05              | SAF 대역<br>평수일자<br>20201111<br>20201110 | ਕਿ           ਕਾਂਗਨਾਵੀ           ਕੋਲੇਕਿਟ           ਕੋਲੇਕਿਟ | <ul> <li>사업작업명</li> <li>건균귀(오렌지)</li> <li>건균귀(오렌지)</li> <li>건균귀(오렌지)</li> <li>건균귀(오렌지)</li> <li>전균귀(오렌지)</li> <li>전균귀(오렌지)</li> <li>전균귀(오렌지)</li> <li>전균귀(오렌지)</li> </ul> | <b>* 3기학</b><br>적용부위<br>곳<br>곳<br>곳<br>싸리<br>곳       | 발생 영책충영<br>앞전부늬마금생<br>앞전부늬마금생<br>앞전부늬마금생<br>았전부늬마금생<br>이사누구역<br>제씨무늬명 | 농약품목방유효성           · 텐티에트린 유탁제 2.7           · 텐티에트린 유탁제 2.7           · 텐티에트린 유탁제 2.7           · 텐티에트린 유탁제 2.7           · 렌티에트린 유탁제 2.7           · 렌티에트린 유탁제 2.7           · 릴티에트린 유탁제 2.7           · 릴티에트린 유탁제 2.7           · 프로필피곡사미드 발탁하이드라지           · 틸티에트린 유탁제 2.7           · 트리플릭시스트로빈 액상수획제 3.0           · 프리플릭시스트로빈 액상수획제 3.1 |     |     |

- ① 농약직권시험 수요조사 수정 화면입니다. 필수정보는 모두 입력합니다.
- ② 작물 조회 팝업을 호출하여 해당 작물을 선택합니다.
- ③ 병해충 조회 팝업을 호출하여 해당 병해충을 선택합니다.
- ④ 등록요청 농약품목명 조회 팝업을 호출하여 해당 농약품목명을 선택합니다.
- ⑤ 추가: 행을 추가합니다. 삭제: 선택된 행을 삭제합니다.
- ⑥ 저장 버튼을 클릭하여 수정한 농약 직권시험 수요조사를 저장합니다.
- ⑦ 농약 직권시험 수요조사내역 정보입니다. 해당 내역을 클릭하면 수정 페이지로 이동합니다.